# **SAE CRF Completion Guidelines Updates**

The changes to the SAE CRF are listed below. Please follow the guidelines provided to you with screenshot of the SAE CRF to complete the required questions.

1. Please confirm data source(s) used to complete this SAE report

| A PANORAMIC - Spinnaker                                                                                                    | x +                                                                                                    | - | ٥ | ×    |
|----------------------------------------------------------------------------------------------------|----------------------------------------------------------------------------------------------------|---|---|------|
| → C 🗈 https://pa                                                                                                    | noramic-stage.spinnakersoftware.com/Patient/SAE/EditSAE.aspx?sid=OXF001548tsae=0&nvxid=255470&nvxsc=q&mvxi A 🟠 🏠 | æ |   |      |
| are on the staging site. Do r                                                                                                    | ot enter real patient data.                                                                                      |   |   |      |
| PANORAMIC<br>Professional State of the Computer of the Computer o | rtticipants Resources Manage Monitoring Reports Central Trial Te                                                 | 1 | • |      |
| Parti                                                                                                    | cipant List Registered List Screening List Call List                                                             |   |   |      |
|                                                                                                    | SAE for patient OXF00154                                                                                         |   |   |      |
| 0154                                                                                                    | Please confirm data source(s) used to complete this SAE report                                                   |   |   |      |
| Randomised 8/07/2022 11:29 AM                                                                                                    | All data from the same data source Yes No                                                                        |   |   |      |
|                                                                                                    | Please specify data source Select ~                                                                              |   |   | back |
| ✓ Summary                                                                                                    | Select<br>Participant                                                                                            |   |   | Feed |
| ✓ Randomisation                                                                                                    | Adverse event de GP                                                                                              |   |   |      |
| ✓ Contact                                                                                                    | Report type Select one HES LLD SAE dd-MMM-yyyy HH O Hour unknown                                                 |   |   |      |
| ✓ Baseline                                                                                                    | SAIL Date Hour<br>eDRIS                                                                                          |   |   |      |
| X Day 2 Safety call                                                                                                    | Other                                                                                                    |   |   |      |
| X Daily                                                                                                    | Stop of SAE dd-MMM-yyyy HH DHour unknown                                                                         |   |   |      |
| ✓ Consent                                                                                                    | Date Hour                                                                                                    |   |   |      |
| 06 Oct - 3 month                                                                                                    | - ouPoing                                                                                                    |   |   |      |
| OF Nov. 4 month call                                                                                                    | Diagnosis                                                                                                    |   |   |      |

## **1.1 Initial SAE report**

## All data from the same data source (Q1.): Yes / No

Select **Yes** if a new SAE CRF is being completed since the initial data might come from one source, mainly the participant/contact.

Select **No** if the data comes from different sources. Then the data source question appears under each question.

## Please specify data source:

This question appears if Yes was selected above. Select the source from the drop- down option.

## 1.2 Follow up /Final SAE report

All data source/s that have been entered on to the initial report will not be displayed on the FU/Final SAE report. Hence select **No** to Q1 if the Initial report data source is different to the one you are completing.

For example, if the initial report data source was 'participant' and the FU report source is the GP. In this case whatever data is displayed from the initial report, select 'participant' as the data source and select GP for the new data entered or for any participant provided data was replaced with the GP provided data.

|                       | Please sherify data source                                                                                                    |              |          |    |
|-----------------------|----------------------------------------------------------------------------------------------------|--------------|----------|----|
| ✓ Summary             | alla v                                                                                                    |              |          |    |
| ✓ Randomisation       | Adverse event description                                                                                                    |              |          |    |
| ✓ Contact             | Report type Selectione - Start of SAE dd-MMM-yyyy HH DHour unknown                                                                               |              |          |    |
| ✓ Baseline            | Select one Date Hour                                                                                                    |              |          |    |
| X Day 2 Safety call   | Followup report<br>Final report                                                                                                    |              |          |    |
| X Daily               | Stop of SAE dd-MMM-yyyy HH DHour unknown                                                                                                    |              |          |    |
| ✓ Consent             | Date Hour                                                                                                    |              |          | 10 |
| 06 Oct - 3 month      | C ONPOSIP                                                                                                    |              |          |    |
| 05 Nov - 4 month call | Diagnosis                                                                                                    |              |          | 1  |
| )4 Jan - 6 month      | Prease errer the main symptoms in there is no provisional or committee talginosis                                                                |              |          |    |
| )4 Jan - 6 month call |                                                                                                    |              |          |    |
| Withdrawal            | ĥ                                                                                                    |              |          |    |
|                       | Is this a provisional or confirmed diagnosis Select Vou can select 'provisional' if you entered only the symptoms                                |              |          |    |
|                       | SAE description                                                                                                    |              |          |    |
|                       | Please record an account of the event including signs and symptoms, any interventions given to manage the event including dates for these and if | f event fata | l, cause |    |

## 2. Adverse event description

# 2.1 Report type (Please make sure to select the correct option)

# Initial report

Select this option if it is the first reported SAE.

## Follow up report

Select this option if there is an existing initial SAE report and you have new information to update regarding the existing SAE report.

SAE CRF Completion Guidelines for the Changes\_1.0\_06Oct2022

If you selected **Follow Up/Final** report option by mistake then the corresponding initial report data will be displayed. If you change the option to initial report, then the displayed data won't disappear. In this case you have to discard the CRF and start fresh by coming out of the CRF. You can do it by clicking on **Summary** and then adding a new SAE.

## Final report

Select this option if there are no further updates required for the SAE and you are providing the answer to all the questions, such as the confirmed diagnosis, causality, stop date and the outcome. If the stop date is unknown but the outcome is resolved or resolving, then no further updates are required because the missing data can be updated on the last report.

## 2.2 Diagnosis:

| A PANORAMIC - Spinnaker              | x +                                                                                                    | o ×          |
|--------------------------------------|----------------------------------------------------------------------------------------------------|--------------|
| ightarrow C $ ightarrow$ https://pan | noramic-stage.spinnakersoftware.com/Patient/SAE/EditSAE.aspx?sid=OXF00154&sae=0&nvxid=255470&nvxsc=q&mvxi A 🏠 🏠 😭                                                   | <b>.</b>     |
| 05 Nov - 4 month call                | Diagnosis                                                                                                    | ^            |
| 04 Jan - 6 month                     | Please enter the main symptoms if there is no provisional or confirmed diagnosis                                                                                    |              |
| 04 Jan - 6 month call                |                                                                                                    |              |
| Withdrawal                           | <i>k</i>                                                                                                    | - 1          |
|                                      | Is this a provisional or confirmed diagnosis You can select 'provisional' if you entered only the symptoms Select                                                   | - 1          |
|                                      | SAE description                                                                                                    |              |
|                                      | Please record nan account of the event including signs and symptoms, any interventions given to manage the event including dates for these and if event fatal, caus | e            |
|                                      | о чеза и кломп. и сиз з голом ар от гива герог, ревзе ону рочке нем иногивали но саркитес и сле иновтот се речноиз го терот.                                        | . <b>1</b> 1 |
|                                      |                                                                                                    | ack          |
|                                      | 6                                                                                                    | eedt         |
|                                      | Date and time site became aware of SAE dd-MMM-yyyy 24 Hour clock                                                                                                    | Ľ            |
|                                      | Plasse record severity of event                                                                                                    |              |
|                                      | Theuse record severity of event                                                                                                    |              |
|                                      | Reason this event is classified as Serious Select reason 🗸                                                                                                    |              |
|                                      | MedDRA Codes                                                                                                    | _            |
|                                      | For central team use only, please do not enter if a site/hub                                                                                                    |              |
|                                      | LLT (Lower Level Term)                                                                                                    |              |
|                                      | LLT code                                                                                                    |              |
| P Type here to search                | O 🛱 🔯 👩 📻 💏 폐 🧿 📉 🔒 17°C ^ 🛥 🖼 🕸 BNG official                                                                                                    | 9            |

The diagnosis should be brief with one or two words only and should be suitable for coding. If the diagnosis is not known then the significant symptoms /signs or the provisional diagnosis needs to be updated and the status of diagnosis as provisional.